## Owa.ttk.ee Nähtav/mittenähtav e-maili esimene teksti rida Kasutatav veebilehitseja on Firefox

## Näidis:

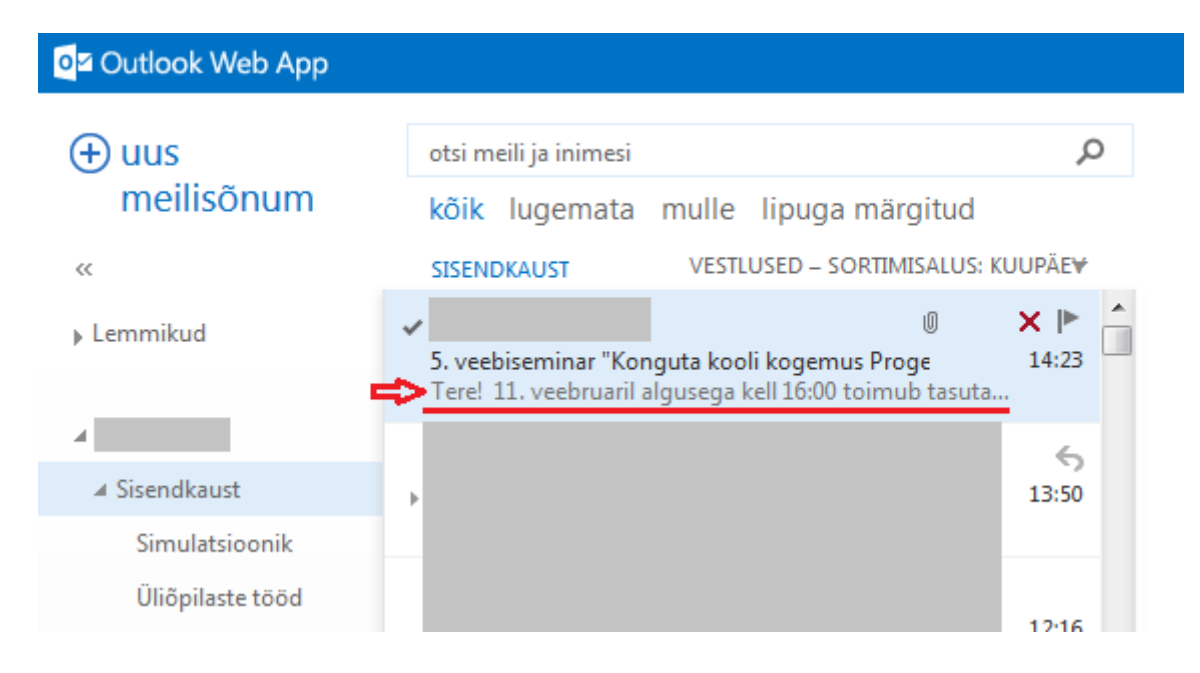

## Tulemus:

| or Outlook Web App  |                                                     |        |  |
|---------------------|-----------------------------------------------------|--------|--|
| ⊕ uus<br>meilisõnum | otsi meili ja inimesi                               | Q      |  |
|                     | kõik lugemata mulle lipuga märgitud                 |        |  |
| «                   | SISENDKAUST VESTLUSED – SORTIMISALUS: K             | UUPÄE₩ |  |
| ▶ Lemmikud          | ✓ 0<br>5. veehiseminar "Konguta kooli kogemus Proge | × ► _  |  |
| 9                   | S veebiseriinia Konguta kooli kogemus Proge         | 14125  |  |
| 4                   | •                                                   | 13:50  |  |
| ✓ Sisendkaust       |                                                     |        |  |
| Simulatsioonik      |                                                     | 12:16  |  |
| Üliõpilaste tööd    |                                                     |        |  |

1. Logi sisse owa.ttk.ee-sse, vali "Sätted" ja seejärel vali "Kuvamissätted".

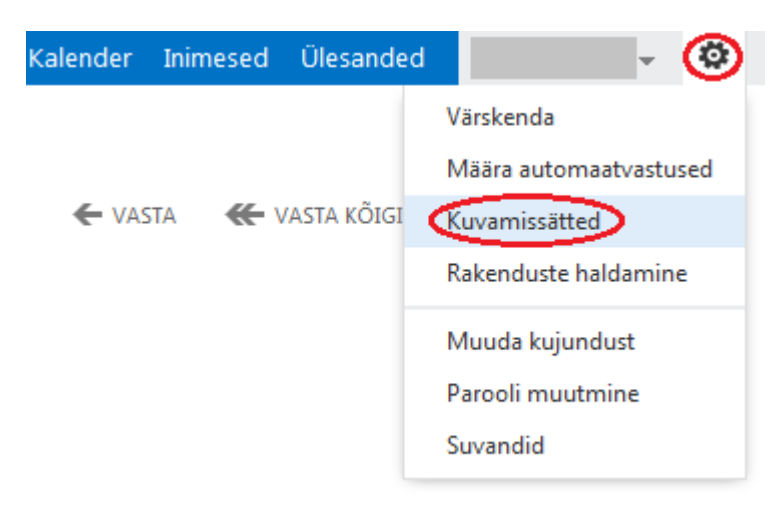

2. Sõnumiloendi all on "Teksti eelvaade", kus saab valida, kas eelvaate tekst kuvatakse või mitte.

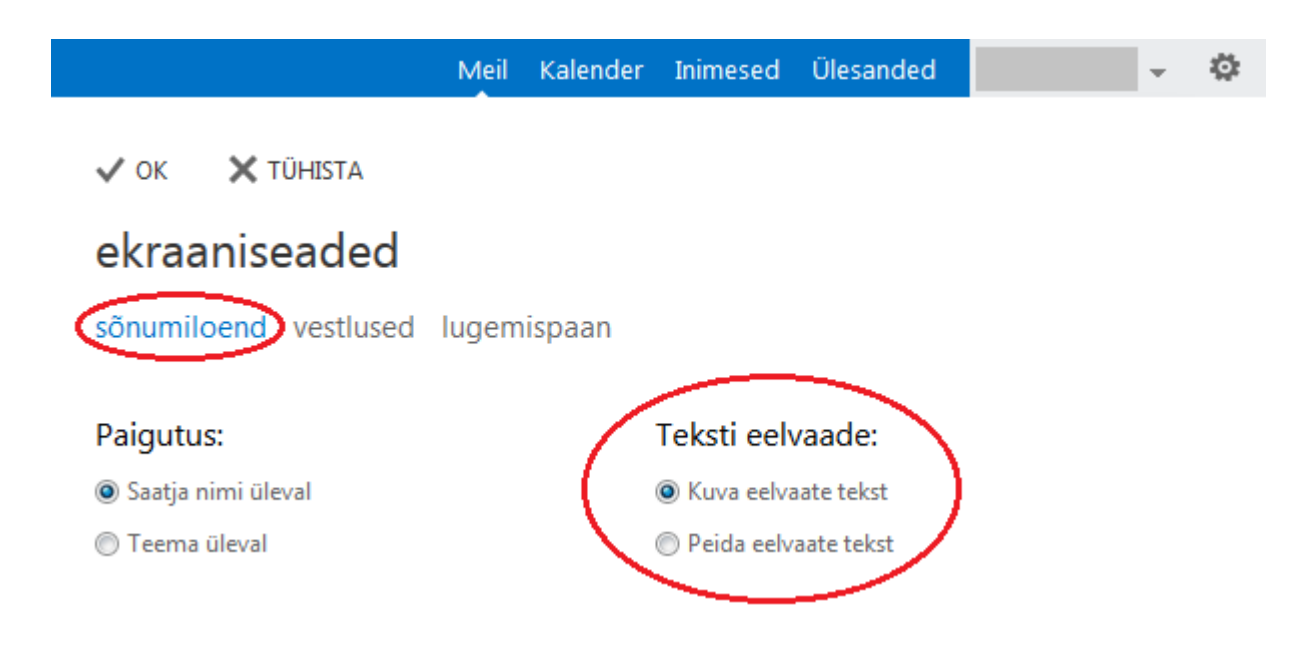

3. Salvestamiseks vajuta "OK".

|                                        | Meil  | Kalender | Inimesed     | Ülesanded  | Ŧ | ø |
|----------------------------------------|-------|----------|--------------|------------|---|---|
|                                        |       |          |              |            |   |   |
| ekraaniseaded                          |       |          |              |            |   |   |
| sõnumiloend vestlused                  | lugem | ispaan   |              |            |   |   |
| Paigutus:                              |       |          | Teksti eelv  | /aade:     |   |   |
| <ul> <li>Saatja nimi üleval</li> </ul> |       |          | 🔘 Kuva eelva | ate tekst  |   |   |
| 🔘 Teema üleval                         |       |          | Peida eelva  | aate tekst |   |   |